## Processos de Banca no SEI

# Para inciar um processo de aprovação de banca no SEI, se a homologação de candidatura foi aprovada no SEI anteriormente:

1) Clicar em Acompanhamento Especial e escolher o processo anterior do interessado (aluno).

| Controle de Processos     | Acomp    | anhamento Especial                             |            |                       |                     |            |                                                   |
|---------------------------|----------|------------------------------------------------|------------|-----------------------|---------------------|------------|---------------------------------------------------|
| Iniciar Processo          |          |                                                |            |                       |                     |            |                                                   |
| Retorno Programado        |          |                                                |            |                       |                     |            | <u>Grupos</u> <u>Excluir</u> Imprimir <u>Eech</u> |
| Pesquisa                  | Grupo:   |                                                |            |                       |                     |            |                                                   |
| Base de Conhecimento      | Todos    |                                                |            |                       | •                   |            |                                                   |
| Textos Padrão             |          |                                                |            |                       |                     |            |                                                   |
| Modelos Favoritos         | Esco     | Iha o processo anterior do interessado (aluno) |            |                       |                     |            |                                                   |
| Blocos de Assina ura      | hom      | ologação de candidatura, prorrogação           |            |                       |                     |            | Lista de Acompanhamentos (11 registros)           |
| Blocos de Reunia especial |          | FIUCESSU                                       | 🖞 Usuário  | 韋 Data                | Crupo               | Observação | Ações                                             |
| Blocos Internos           | <b>F</b> | 00170 200230/2020-03                           | servidor4  | 11/03/2020 14:36:06   | banca de mestrado   |            |                                                   |
| Contatos 👢                |          | 00.76/200203/2020-50                           | senidor4   | 11/03/2020 14:22:48   | hanca de mestrado   |            |                                                   |
| Processos Sobrestados     |          | 99019.200231/2020-02                           | senidor4   | 11/03/2020 14:22:30   | teste registro      |            |                                                   |
| Acompanhamento Especial   |          | 00070 20020 1/2020 54                          | senidor4   | 04/03/2020 11:05:17   | Promonação de Prazo |            |                                                   |
| iviarcadores              |          | 99079.200204/2020-54                           | serviciona | 0403/2020 11:03:17    | nara Defesa         |            | 2 9                                               |
| Pontos de Controle        |          | 99079.200203/2020-18                           | servidor4  | 04/03/2020 10:41:56   | Aproveitamento de   |            | 2 10                                              |
| Estatísticas >            |          |                                                |            | 0.4/00/00/00 00:50:40 | Disciplinas         |            |                                                   |
| Grupos +                  |          | 99079.200201/2020-11                           | servidor4  | 04/05/2020 09:52:42   | teste registro      |            |                                                   |
| Relatórine b              |          | 99079.200130/2020-56                           | servidor4  | 10/02/2020 14:17:26   | teste registro      |            | <u>a</u>                                          |

- 2) Vai aparecer as informações do processo selecionado.
- 3) Escolha a primeira opção: Iniciar um processo relacionado.
- 4) Seguir a partir da opção 2) do manual de abrir processo que não tenha outro processo aberto no sei

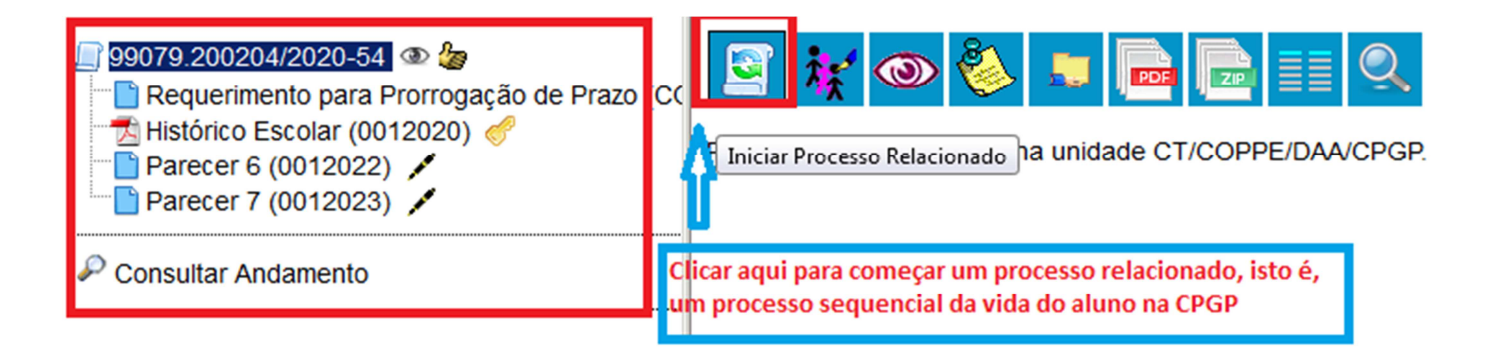

### <u>Para abrir um processo que não tenha outro processo do mesmo interessado (aluno) no</u> <u>SEI:</u>

1) Clicar em iniciar processo

| UNIVERSIDADE FEDERAL DO RIO DE JANEIRO SEL TESTE - teste.sei.tic.ufrj.br |  |  |  |  |
|--------------------------------------------------------------------------|--|--|--|--|
| niciar Processos                                                         |  |  |  |  |
| Pesquisa                                                                 |  |  |  |  |
| Base de Conhecimento                                                     |  |  |  |  |
| Textos Padrão                                                            |  |  |  |  |
| Modelos Favoritos                                                        |  |  |  |  |
| Blocos de Assinatura                                                     |  |  |  |  |
| Blocos de Reunião                                                        |  |  |  |  |

- 2) Escolher o tipo de Processo
- 3) Clicar no símbolo + e buscar "banca"
- 4) Escolher a opção "Pós-graduação: Aprovação de Banca Examinadora..."
- 5) Abrirá uma tela com as informações do processo

| Escolha o Tipe do Processo: 👄                                                                                                    |        |  |  |  |  |
|----------------------------------------------------------------------------------------------------|--------|--|--|--|--|
| banca Digitar aqui a palavra banca<br>Graudação: Bancas Examinadoras - maicação e Atuação<br>Lato Sensu: Bancas Examinadoras - Indicação e Atuação<br>Rescoal: Consursos Públicos - Bancas Examinadoras | o<br>o |  |  |  |  |
| Pessual Culturado Polanca Examinadora - Defesa de Dissertação/Tese (Stricto<br>Sensu)                                                                                                    |        |  |  |  |  |
| Stricto Sensu: Bancas Examinadoras - Atuação                                                                                                    |        |  |  |  |  |
| Stricto Sensu: Bancas Examinadoras - Indicação                                                                                                    |        |  |  |  |  |
|                                                                                                    |        |  |  |  |  |

- Stricto Sensu: Bancas Examinadoras Indicação e Atuação
  - 6) No campo "Especificação" colocar o tipo de processo e nome do aluno: Ex: Banca de Tese de Mestrado Sonia Malvar
  - 7) No campo "Interessado" digitar o nome completo do aluno, se não aparecer abaixo o nome do aluno, "dar enter", vai aparecer uma caixa de diálogo perguntando se deseja incluir, clicar em OK.
  - No campo Observações desta unidade, digitar o tipo de processo: EX: Aprovação de Banca de Mestrado, Aprovação de Banca de Doutorado.
  - 9) Clicar em Público.
  - 10) Clicar em salvar

#### Iniciar Processo

|                                                   |                                                                 |         |                     | Salvar     |
|---------------------------------------------------|-----------------------------------------------------------------|---------|---------------------|------------|
| Protocolo                                         |                                                                 |         |                     |            |
| <ul> <li>Automatico</li> <li>Informado</li> </ul> |                                                                 |         |                     |            |
| Tipo do Processo:                                 |                                                                 |         |                     |            |
| Pós-Graduação: Aprovação de Banca Examinadora - D | afaca da Niccartarán/Taca (Stricto Sancu)                       |         | •                   |            |
| Especificação:                                    | Aqui deverá ser digitado a Sigla do                             |         |                     |            |
| PEMM - Sonia Malvar                               | Programa e o nome do aluno                                      |         |                     |            |
| Classificação por Ass <u>u</u> ntos:              |                                                                 |         |                     |            |
|                                                   |                                                                 |         |                     |            |
| 134.332 - BANCAS EXAMINADORAS: INDICAÇÃO E ATU    | IACÃO                                                           |         | A                   | 🔎 🗙        |
|                                                   |                                                                 |         |                     | 會 😽        |
|                                                   |                                                                 |         | Ψ.                  |            |
| Interessados:                                     |                                                                 |         |                     |            |
| Sonia Malvar                                      | Aqui digitar o nome do aluno. Se não aparecer abaixo o nome de  | ,       |                     |            |
| Sonia Malvar                                      | aluno, dar "enter". Vai aparecer uma caixa de diálogo perguntar | do      |                     | R 🛛 🖉      |
|                                                   | se deseja incluir - clicar em OK.                               |         |                     | <b>A B</b> |
|                                                   |                                                                 |         |                     |            |
|                                                   | Aqui digitar o tipo de processo                                 |         |                     |            |
| Observações desta unidade:                        | (Banca de Mestrado, Banca de                                    |         |                     |            |
| Banca de Mestrado                                 | Doutorado)                                                      |         |                     |            |
|                                                   |                                                                 |         |                     |            |
|                                                   |                                                                 |         |                     |            |
|                                                   |                                                                 |         | Clicar em Público e | <b>b</b>   |
| Sigiloso                                          | Restrito                                                        | Público | depois em Salvar    | <u>т</u> л |
|                                                   |                                                                 |         |                     | - V        |
|                                                   |                                                                 |         |                     |            |
|                                                   |                                                                 |         |                     | Salvar     |

#### 11) Vai aparecer a seguinte tela:

| UNIVERSIDADE FEDERAL DO RIO DE JANEIRO |                                                                                                    |
|----------------------------------------|----------------------------------------------------------------------------------------------------|
| Sei. TESTE - teste.sei.tic.ufrj.br     | Para saber≁ Menu Pesquisa                                                                                                    |
| <b>99079.200280/2020-60</b>            | 1 2 x • to to 2 + to 2 + to 2 |
| P Consultar Andamento                  | Processo aberto somente na unidade CT/COPPE/DAA/SREG.                                                                                                    |

12) Clicar em Incluir Documento

Clicar aqui

■ 99079.200280/2020-60
P Consultar Andamento

Processo aberto somente na unidade CT/COPPE/DAA/SREG.

( )

🧏 📑 💁 🕝 💕 🛄 🍪 🖿 🖆 😹 📅 🥜 🏢 🍳

- 13) Clicar no símbolo de +
- 14) Digitar Banca na busca
- 15) Escolher a opção de Requerimento de Aprovação de Banca

| Gerar Documento                                        | Escolha o Tipo do Documento 🥥 구 Clicar no +           |
|--------------------------------------------------------|-------------------------------------------------------|
|                                                        | banca                                                 |
|                                                        | Formulário Aprov. Banca Dissert. Mestrado (COPPE)     |
|                                                        | Formulário Aprov. de Banca Tese Doutorado<br>(COPPE)  |
| Escolher a opção Requerimento de<br>aprovação de Banca | Requerimento Aprov./Modif. Banca Tese/Dis.<br>(COPPE) |
|                                                        |                                                       |

16) Na tela abaixo clicar na opção Público e depois em confirmar dados (não precisa preencher mais nada).

|                                                                    | Requerimento Aprov./Modif. Banca Te | ese/Dis. (COPPE)                                       |                      |
|--------------------------------------------------------------------|-------------------------------------|--------------------------------------------------------|----------------------|
| Texto Inicial     O Documento Modelo     Texto Padrão     Nucleore |                                     |                                                        | ]                    |
| Nennum  Descrição:                                                 |                                     |                                                        |                      |
| Classificação por Ass <u>u</u> ntos:                               |                                     |                                                        |                      |
|                                                                    |                                     |                                                        | ▲                    |
| ∑<br>Dbservações desta unidade:<br>□                               |                                     |                                                        | _                    |
|                                                                    |                                     |                                                        | .4                   |
| Nivel de Acesso                                                    | Restrito                            | Público     Clicar em Público e de     confirmar dados | <sup>2</sup> pois em |
|                                                                    |                                     |                                                        | Confirmar Dados      |

- 17) Vai abrir um " POP- UP" com o requerimento (se não abrir, desbloqueie o pop-up).
- 18) Preencher o requerimento
- 19) Novidade está no item 2 que deve ser colocado o link para o currículo da plataforma Lattes

| 2) Incluir Link para o currículo Lattes dos professores externos |                |  |  |
|------------------------------------------------------------------|----------------|--|--|
| Incluir aqui os links para<br>plataforma Lattes aqui             | o currículo da |  |  |

OBS: Assinaturas eletrônicas do Coordenador e Representante da CPGP.

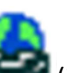

- 20) Para incluir o Link click neste símbolo (inserir um link)
- 21) Colocar na opção "Texto Visível" o nome do professor
- 22) No campo "URL" copiar o link da plataforma Lattes do professor
- 23) No campo "Estilo" escolher Negrito

| Propriedades do Link                                                                                                    | Clicar neste ícone e<br>abrirá uma janela para<br>edição |
|----------------------------------------------------------------------------------------------------|----------------------------------------------------------|
| Texto Visível<br>Professora Sonia <u>Malvar</u>                                                                                   | Aqui deve ser colocado<br>o nome do Professor            |
| URL<br>https://curriculodaprofessorasopiamalyar                                                                                   | Aqui deve ser copiado                                    |
| Estilo<br><nenhum≻ a="" aqui="" escolher="" negrito<="" opção="" td="" ▼=""><td>professor da<br/>plataforma Lattes</td></nenhum≻> | professor da<br>plataforma Lattes                        |
| rd Negrito<br>S Sublinhado<br>Itálico                                                                                             | Clicar em OK                                             |

24) Vai aparecer assim no formulário:

2) Incluir Link para o currículo Lattes dos professores externos

 Professora Sonia Malyar

- 25) Após preencher o formulário, o mesmo deve ser assinado pelo representante da CPGP e pelo Coordenador.
- 26) Fazer o mesmo procedimento dos itens 12, 13 e 14. E escolher a opção do formulário de aprovação de banca. Seguir os passos 17 e 25.
- 27) Depois de preencher o formulário de aprovação banca, o mesmo deverá ser assinado pelo Coordenador do programa e pelos orientadores internos.
- 28) Incluir os documentos externos, todos deverão ser autenticados:
  - a) Carta com autorização do Colegiado do Programa e concordância do aluno quando houver membro com participação por videoconferência;
  - b) Carta justificado inclusão de membro não doutor em banca de mestrado;
  - c) Formulário de Inclusão de Área de Concentração, se houver;
  - d) Cópia da Identidade, do CPF (autenticados eletronicamente conferida com original ou com cópia autenticada em cartório);
  - e) Histórico Escolar Atualizado, sem indicação "I". Se for baixado do SIGA, não precisa assinar e nem autenticar (NATO DIGITAL);
  - f) Carta justificando grau D em histórico escolar;
  - g) Cópia autenticada de certidão de casamento (quando necessária caso de mudança de nome);
  - h) Cópia frente e verso autenticada dos diplomas, quando não tiver sido entregue anteriormente;
  - i) Parecer da Comissão Avaliadora de diplomas obtidos no exterior, quando não tiver sido entregue anteriormente.
- 29) Usar a opção de ACOMPANHAMENTO ESPECIAL, para poder acompanhar a tramitação do processo.
- 30) Os processos deverão ser enviados para o Setor de Registro da COPPE/UFRJ.

Enviando um processo:

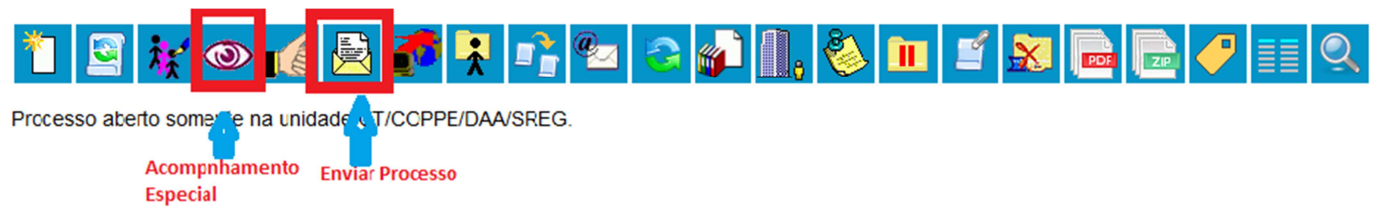

#### Enviar Processo

| Processos:                                                                                                    |                                                                                                    |       |
|----------------------------------------------------------------------------------------------------|----------------------------------------------------------------------------------------------------|-------|
| 99079.200201/2020-11 - Stricto Sensu: Bancas Examinadoras - Indicação e Atu                                                                                                    | ação                                                                                                    | 4<br> |
| Unidades:                                                                                                    |                                                                                                    |       |
| Registro                                                                                                    | Mostrar unidades por onde tramitou                                                                                                    |       |
| CTICOPPE/DAA/SREG - Selor de Registro<br>ROCH 7820/DIRCHT/SAY MICRO: - Stegar de Registro e Controu<br>PRT/SUPAC - Superintendência Acadêmica de Acesso e Registro<br>PRT/SUPEX/DRE - Divisão de Registro de Estudantes<br>PR2/SAPG/DE/SRA - Seção de Registro Acadêmico<br>Remover anotação<br>Enviar e-mail de notificação<br>Retorno Programado<br>Data ceda | Buscar Registro, localizar e escolher o<br>Setor de Registro da COPPE. Muita atenção<br>para não escolher a opção errada. Depois<br>clicar em enviar (não clicar em mais nada). |       |
| <ul> <li>Data certa</li> <li>Prazo em dias</li> </ul>                                                                                                    |                                                                                                    |       |

## Para Inserir um documento EXTERNO:

| Tipo do Documento:                                          |          | Data do Documento: 2 | 1            | Confi                    | rmar Dados                     |
|-------------------------------------------------------------|----------|----------------------|--------------|--------------------------|--------------------------------|
| Formato ⑦<br>© Nato-digital<br>© Digitalizado nesta Unidade |          | ipo de Conferência:  |              | ×                        | 5                              |
| Remetente:                                                  |          |                      |              |                          | <i>S</i> 🔀                     |
| Sonia Malvar                                                |          |                      |              | ۸<br>۲                   | <i>₽</i> <mark>∦ ≭</mark><br>含 |
| Classificação por Ass <u>u</u> ntos:                        |          | ]                    |              | *                        | <i>P</i> ×                     |
| Observações desta unidade:                                  |          |                      |              | Ŧ                        | * ♥                            |
| Nivel de Acesso                                             |          |                      |              |                          |                                |
| Hipótese Legal:                                             | Restrito | 0                    | Público      | 6                        |                                |
| nexar Arquivo:<br>Browse No file selected.                  |          |                      | Lista        | de Anexos (0 registros): |                                |
| Nome                                                        | Data     | Tamanho Usu          | ário Unidade | Ações                    |                                |
|                                                             |          |                      |              | 9 <u>C</u> onfi          | rmar Dados                     |

#### **Registrar Documento Externo**

1 – Escolher o tipo de documento (Ata, Histórico, diploma, documento...)

2 – Colocar a data do documento

3 – Colocar do que se trata o documento. EX. se o documento acima for ATA, colocar de que é a ata: De Exame de Qualificação (não precisa repetir a palavra ata)

4 – HE original baixado do siga e incluído no SEI (sem digitalizar) é NATO DIGITAL e por isso não precisa ser autenticado.

5 – Documentos digitalizados deverão ser autenticados e informar de onde foi tirada a cópia (normalmente é do documento original).

6 – Público para documentos que não possuem informações pessoais do aluno e restrito para os que possuem.

7 – Escolher a hipótese legal de Informação Pessoal (....)

8 – Incluir o PDF do documento.

9 – Confirmar os dados.

10 - NÃO ESQUECER DE AUTENTICAR OS DOCUMENTOS NÃO NATOS DIGITAIS.

11 – Toda folha de informação que for incluída no processo deverá ser assinada.

12 – Os professores que não tiverem acesso ao SEI, devem enviar sua concordância/ciência através de documento (carta, email ...) e este deve ser anexado ao processo no SEI.